# 楽楽明細 ご利用方法 (近畿レインズ利用料の口座振替事前通知をダウンロードする)

#### 初回ユーザ登録完了後、以下の流れで口座振替事前通知を取得できます。

口座振替事前通知は、毎月8日前後にアップされます。メール通知等はありませんので、必要に応じて楽楽明細にログインして取得してください。

(1)近畿レインズ会員専用の楽々明細サイトへアクセスします https://rbspirea.eco-serv.ip/kinkireins/

### ログインIDとパスワードを入力して、【ログイン】をクリック

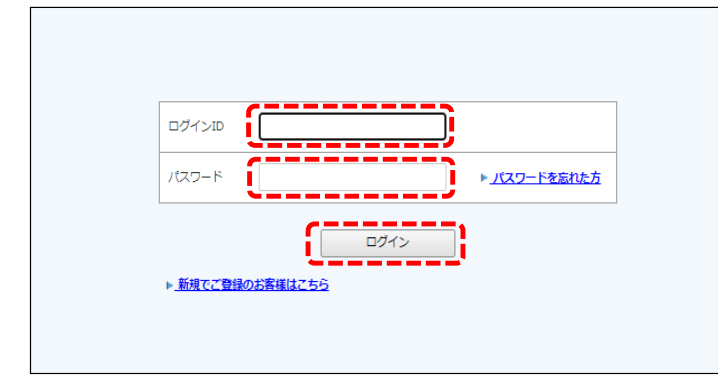

#### ② タブに表示されている「明細の確認」をクリック

| 様                                                                                                   |
|----------------------------------------------------------------------------------------------------|
| トップページ  38年の第18 <u> ご会球連8</u>                                                                       |
| 定期メンテナンスについて                                                                                        |
| ーギ町0:00~6:00はシステムの定販メンテナンスを行いますので、新当時間につきましてはシステムをご利用いただけないことがございます。<br>智徳にはご不便をおかけしますがよろしくお職い致します。 |
| サービスのご利用にあたって                                                                                       |
|                                                                                                    |
| ◆ <u>マイページの動作環境について</u>                                                                             |
|                                                                                                    |

## ③ 取得可能な口座振替事前通知の一覧が表示されます

取得したいファイル名をクリックして、PDFをダウンロードしてください

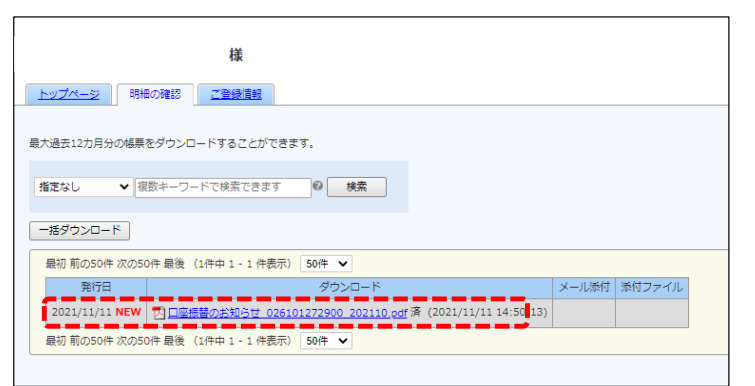

#### 入力する「ログインID」「パスワード」の内容は以下の通りです

| ログインID <sup>※1</sup> | 近畿レインズIP型システムにログインする際の<br>「ユーザID(12桁)」 |
|----------------------|----------------------------------------|
| パスワード <sup>※2</sup>  | 初回ユーザ登録時に設定したパスワード                     |

※1 請求統合されている場合は、統合親会員の情報を入力して ください

※2 パスワードがご不明な場合は、「パスワードを忘れた方」を クリックして、画面の指示に従ってパスワードを再設定して ください

- ・ 一覧には過去1年間に発行された通知が表示されます
- ・ ダウンロードしても一覧からは消えません